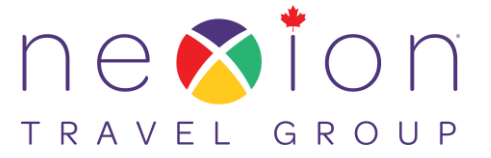

## **INSTRUCTIONS TO SET UP WEBMAIL EMAIL ACCOUNT**

## How to access NEXION WebMail

Enter http://webmail.nexioncanada.com Enter: xxxxx@nexioncanada.com Enter Password provided **This opens your email** Click on **FILE** Scroll down to **SEND** Click on **Shortcut to Desktop** This creates an **ICON** on your desktop to easily access your Nexion Email. Place your mouse over the **ICON** – right click – Select **RENAME** Type **NEXION EMAIL** (enter)

## How to set your out of office

Go to <u>http://webmail.nexioncanada.com</u> Enter your Nexion Email address: <u>asmith@nexioncanada.com</u> (example) Enter your Password Click on Settings – (on the right-hand side) Click on Incoming Email Status ON Create your out of office message Complete the fields required – Start on / End on and times Click SAVE.

How to add contacts

## When opening an email

Look at the from (Add to contacts) click on add to contacts, Click OK

Clean your SPAM regularly and action these emails.

Click on **SPAM** 

Click on each email – or check the little box – you can select more than 1 at a time Click on Move – Inbox or other option you choose or

Click on More – Click on Not SPAM

The selected email will move to your inbox or the other option you selected.

Have questions? Contact Member Services Canada Members 1-866-499-9989